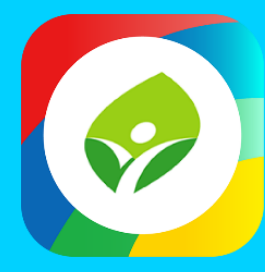

# 新北校園通 2.0 智慧校園起步走

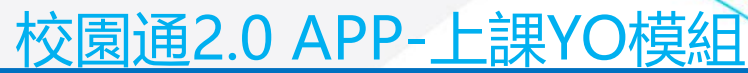

#### 學生家長請假功能說明

TPD

190

APP

APP

APP

ADT

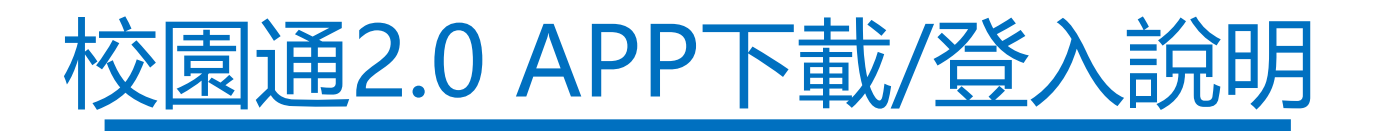

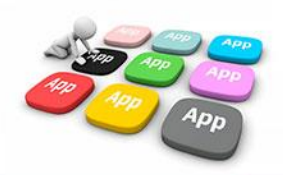

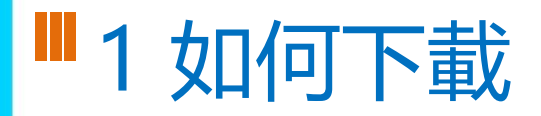

• 新北校園通 2.0 為 原「新北校園通」全新改版

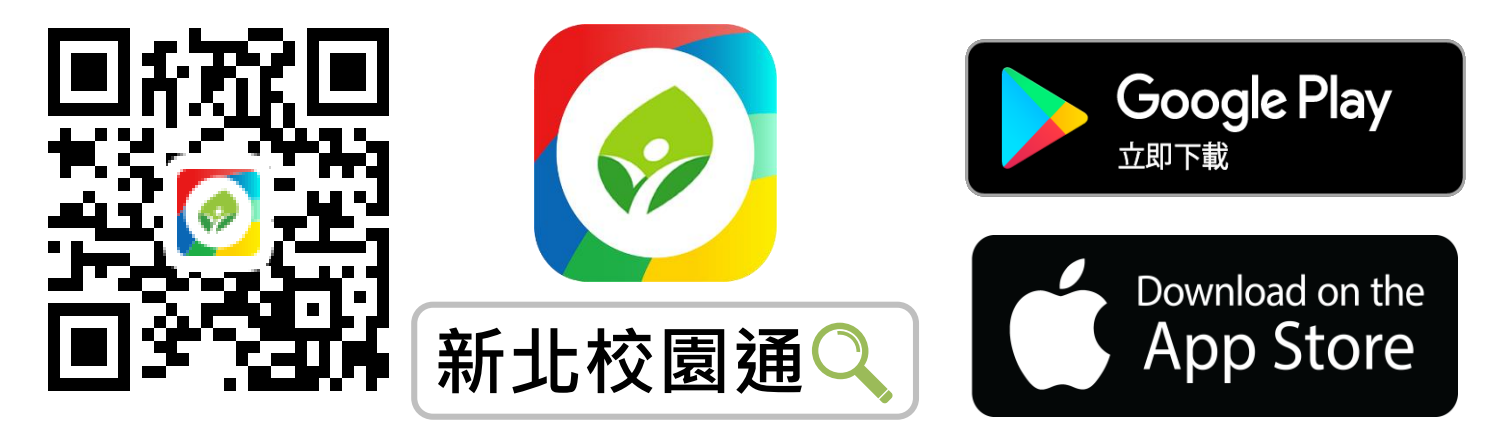

- 未曾使用 用戶:手機APP商店 搜尋「新北校園通」按 下載
- 已下載原「新北校園通」用戶:手機APP商店 搜尋
   「新北校園通」按 更新

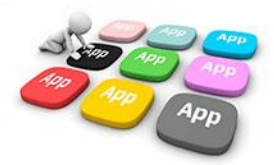

### ■1家長簡訊註冊 123 GO!

- 家長使用手機簡訊驗證,一支手機可同時
   和定不同學制、多位子女身分, 不須重複登出、登入作業
- 子女資訊與校務系統資料比對,完成親子關係綁定服務

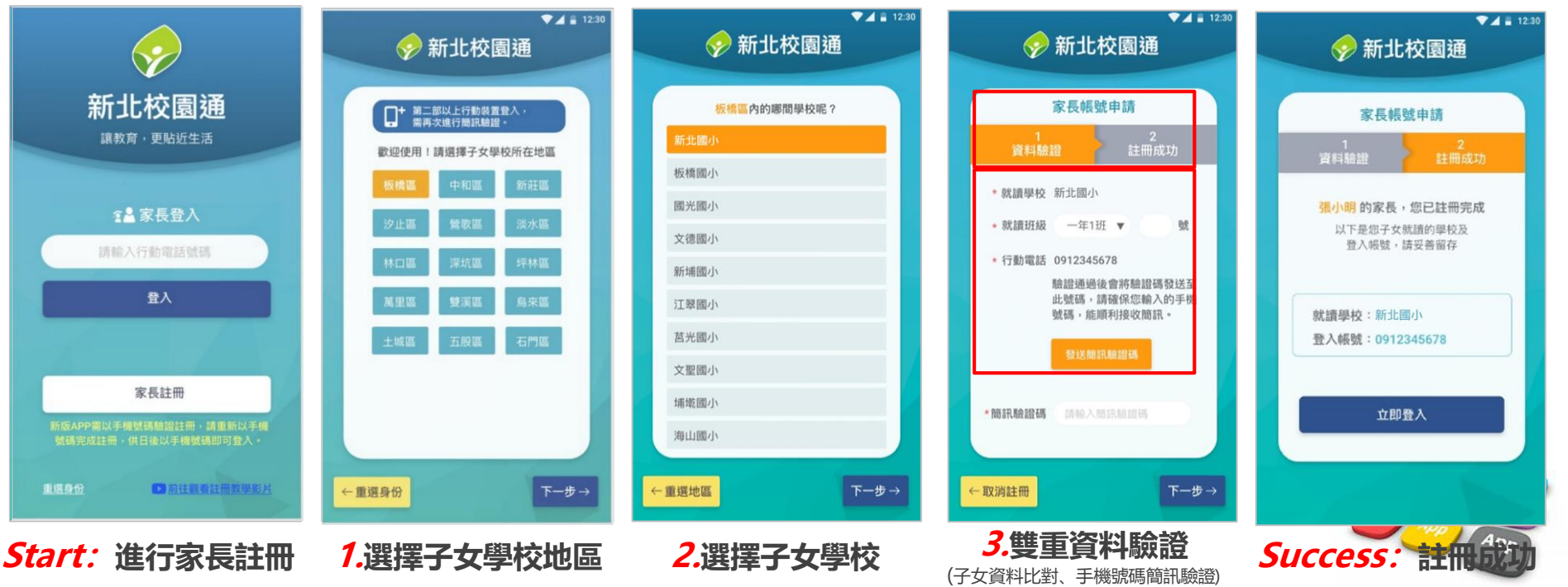

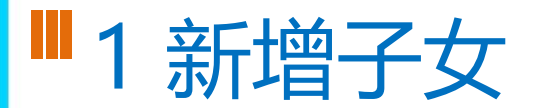

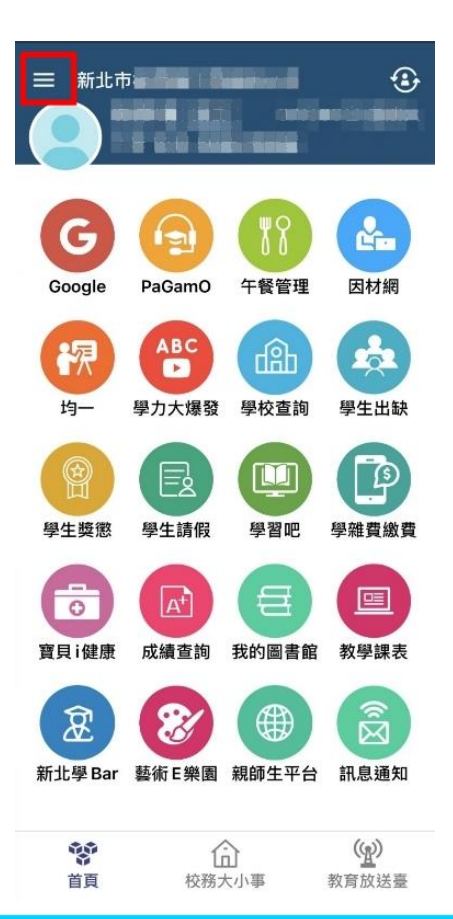

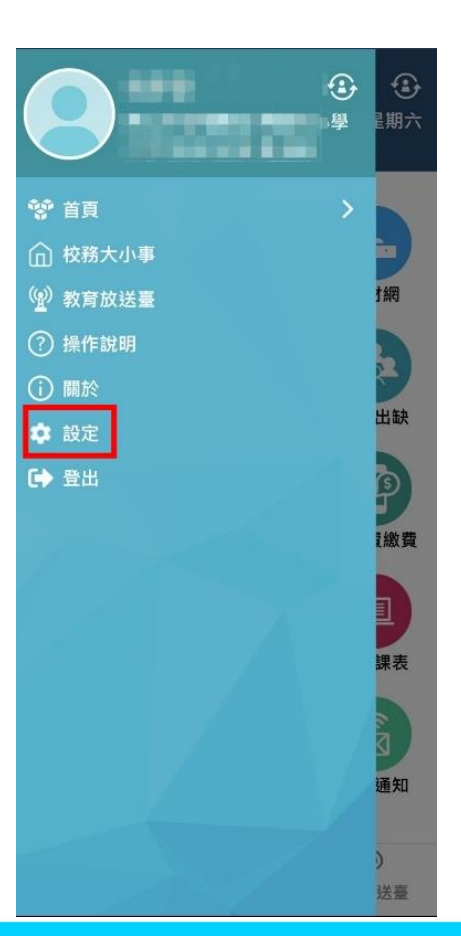

#### The state of the state of the ..... 目前版本 2.17.291 為提供順暢的使用體驗,敬請使用iOS 9.0 版以上版本 新增子女 切換身分 裝置管理 自訂首頁卡片 手機條碼載具 家長簽章密碼 新北校園通公告

客服電話 04-37073909#40

### ■1市民教育放送臺(未註冊可查詢 註冊可訂閱頻道!)

- 市民 未註冊 也可直接使用,可查詢學校資料,也可查詢「教育放送臺」的訊息內容
- 市民 註冊後 可使用,可查詢學校資料,可選擇 個人要訂閱的「教育放送臺」訊息
- 訊息將於一段時間後彙整個人有訂閱的訊息,整合推撥通知市民,觀注的頻道有新訊息囉!!

帀

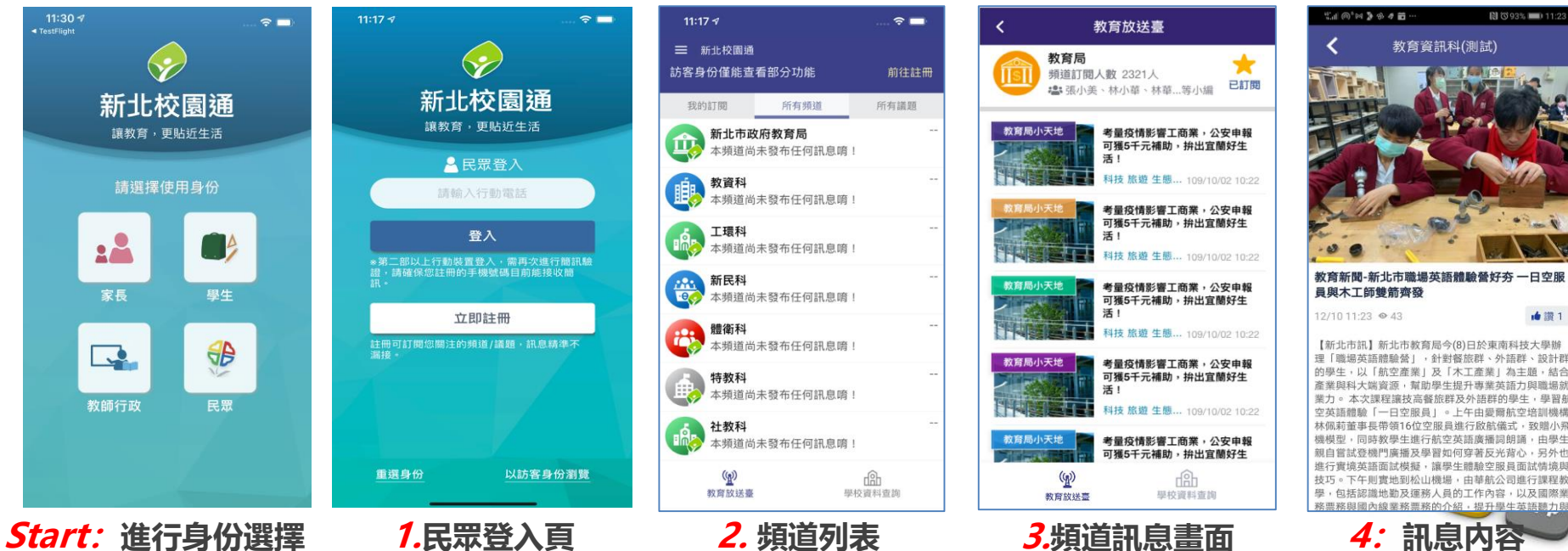

### 2 校園通2.0 APP-上課YO模組 學生家長請假功能說明

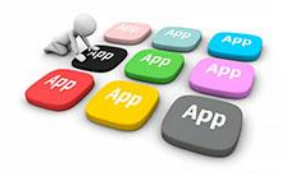

### ■ 2 上課YO -家長 - 學生請假/假單查詢

#### 顯示預設為 孩子本人 所有假單

#### ✓ 呈現自已孩子的假單明細與簽核情形

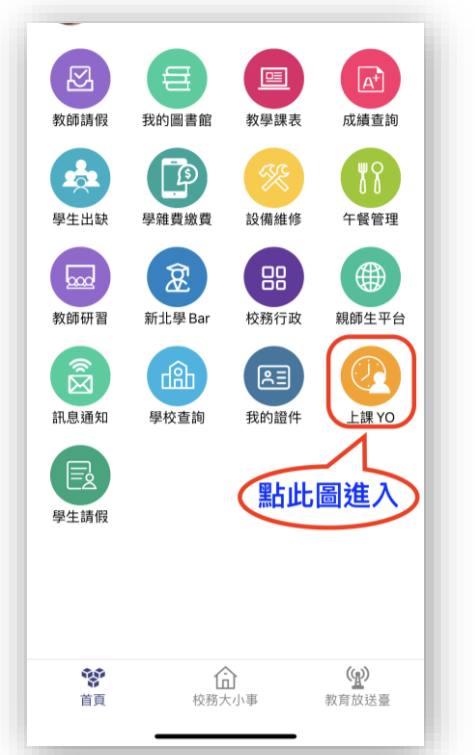

| 🗓 🖳 😑 24 📥 🚯 🖻                                             | <b>∽ 🕅 ୖ</b> ୦ 🕸 59% 💷 22:55 |
|------------------------------------------------------------|------------------------------|
| <b>く</b> 上語                                                | ₽YO                          |
| 假單查詢                                                       | 出缺統計                         |
| 五年10班 50號 郝測試                                              |                              |
| 110-07-01(四) <u>病假</u><br>家長 母高徳中誌                         | 導師 簽核中                       |
| ★ 支 支 运 中 胡<br>110-07-01 早、一、二、三、<br>110-07-02 早、一、二、三、    | 四、五、六、整潔活動、七<br>四、五、六、整潔活動、七 |
| 110-07-01(四) 事假<br>家長 県斎徳中雄                                | 科任教師 吳彥德已註銷                  |
| ★ 支援後中崩<br>110-07-01 早、一、二、三、<br>110-07-02 早、一、二、三、        | 四、五、六、整潔活動、七<br>四、五、六、整潔活動、七 |
| 110-07-01(四) 病假<br>家長 吳彥德申請                                | 科任教師 吳彥德已註銷                  |
| 110-07-01     早、一、二、三、       110-07-02     早、一、二、三、        | 四、五、六、整潔活動、七<br>四、五、六、整潔活動、七 |
| 110-06-25(五)     事假       家長 吳彥德申請     110-06-25           | 導師 簽核中                       |
| 110-06-23(三) <u>公假</u><br>科任教師 吳彥德申請<br>110-06-23 早、一、二、三、 | 科任教師 吳彥德已註銷                  |
| 110-06-23(三) <u>公</u> 假<br>科任教師 吳彥德申請                      | 科任教師 吳彥德已註銷                  |
| 110-06-23(三) 公假<br>科任教師 吳彥德申請                              | 科任教師 吳彥德已註銷                  |
| 110-06-23 早、一、二、三、<br>110-06-24 早、一、二、三、                   | 四<br>四、五、六、整潔活動、七            |
| 110-06-23(三) 事假<br>科任教師 吳彥德申請                              | 科任教: 吴子子 销                   |
| 110-06-23 早、一、二、三、<br>110-06-24 早、一、二、三、                   | 四                            |

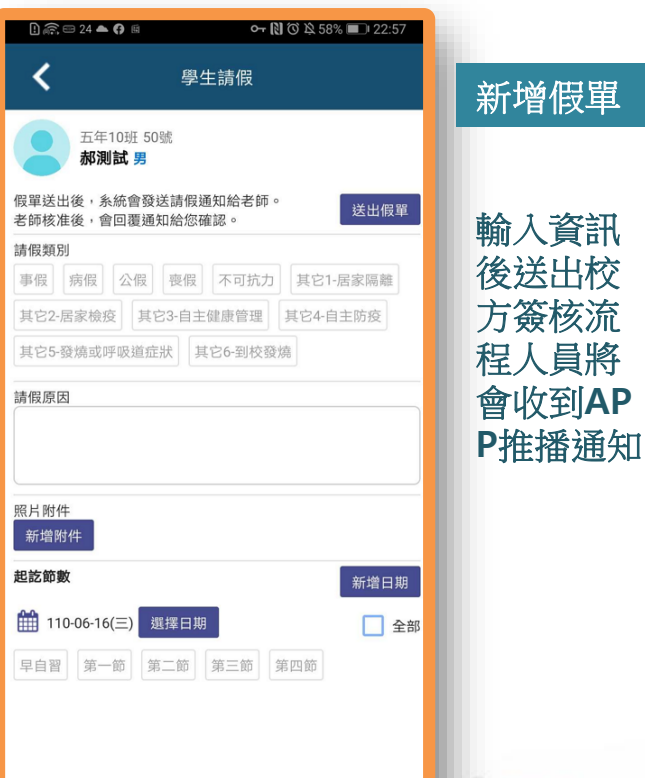

■ 2 上課YO -家長 - 學生請假/出缺統計

#### 顯示預設為孩子本人所有學期 的出缺統計

- ✓ 呈現自已孩子的各學期假單統計
- ✓ 可點入某生某假別查詢詳情

| 🗓 🎧 <b>٥-</b> 📼 24 🛆 🗉 | D 示 □ 24 △ ◎ N ⑦ ≯ & 85% ■ 14:38 |  |    |    |   |  |  |  |
|------------------------|----------------------------------|--|----|----|---|--|--|--|
| <                      | 學生出缺席                            |  |    |    |   |  |  |  |
| 假單查詢 出缺統計 音            |                                  |  | 到校 | 刷卡 |   |  |  |  |
| 五年10班 50號 郝測試          |                                  |  |    |    |   |  |  |  |
| 110 學年度第1學期無事病假記錄      |                                  |  |    |    |   |  |  |  |
| 109 學年度 第2 學           | 見知                               |  |    |    | > |  |  |  |
| 事假                     |                                  |  | 63 | 節  | > |  |  |  |
| 病假                     |                                  |  | 62 | 節  | > |  |  |  |
| 曠課                     |                                  |  | 24 | 節  | > |  |  |  |
| ▋ 公假                   |                                  |  |    |    | > |  |  |  |
| 缺席                     |                                  |  | 77 | 節  | > |  |  |  |
| 其它3-自主健                | 康管理                              |  | 2  | 節  | > |  |  |  |
| 109 學年度 第1 學期 >        |                                  |  |    |    |   |  |  |  |
| 病假                     |                                  |  | 31 | 節  | > |  |  |  |
| ▲ 不可抗力                 |                                  |  | 1  | 節  | > |  |  |  |
| 遲到                     |                                  |  | 1  | 節  | > |  |  |  |
|                        |                                  |  |    |    |   |  |  |  |

| 🗜 🙃 <b>የተ</b> 📼 24 🛆 📓          | 🕅 づ 米 込 85% 📖 14:39 |
|---------------------------------|---------------------|
| <b>く</b> 學生                     | 出缺席                 |
| 五年10班 50號 郝測試<br>109 學年度 第 2 學期 |                     |
| 事假                              | 110-06-24 第七節 至 早自習 |
| 事假                              | 110-06-23 第四節 至 早自習 |
| 事假                              | 110-05-04 第一節       |
| 事假                              | 110-04-28 第七節 至 早自習 |
| 事假                              | 110-04-27 第七節 至 早自習 |
| 事假                              | 110-04-20 第一節 至 早自習 |
| 事假                              | 110-04-15 第七節 至 早自習 |
| 事假                              | 110-04-14 第七節 至 早自習 |
| 事假                              | 110-03-17 早自習       |
| 事假                              | 110-03-12 第一節 至 早自習 |
| 事假                              | 110-03-09 第七節 至 早自習 |
|                                 |                     |

### ▌ 補充 家長申請親師生平台帳號方式

• 方法一:

 1.家長用子女的「學生帳號」登入「校務行政系統」之後, 畫面左邊點選「家長人事管理」提出家長帳號申請。
 2.再請導師進入「校務行政系統」,點選「家長人事管理」模組, 核准家長帳號。

方法二:

提供導師身分證字號、姓名、出生年月日、手機號碼, 請導師進入「校務行政系統」,點選「家長人事管理」模組, 幫家長新增帳號。

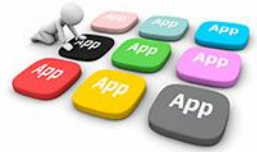

## **OTHANK YOU**

影片 https://estudy.ntpc.edu.tw/Page/Media/MediaList.aspx?0123